## Módulo: Unidad de Tramitación Común (UTC)

## Objetivo

En este manual se describe la funcionalidad provista por el sistema KIWI para la gestión de los trámites que deben realizar las Unidades de Tramitación Común (UTC).

Los trámites UTC pueden ser ingresados por usuarios de diferentes dependencias, siendo las UTC las responsables de gestionarlos.

Los trámites se clasifican por categoría y por tipo, según la naturaleza de los mismos.

## Ingreso al sistema

Para el uso del sistema KIWI se recomienda utilizar el navegador Google Chrome (la versión que se encuentra instalada en cada puesto de trabajo del Ministerio Público Fiscal de la CABA).

Para ingresar al sistema deben escribir en la barra de direcciones del navegador la dirección: https://kiwi.fiscalias.gob.ar/

Se deberá ingresar con las mismas credenciales de la red del MPF, usuario y contraseña. Luego de tildar la opción **"No soy un robot"** y posteriormente se habilitará el botón **Ingresar**.

## Funcionalidades

- Generación de trámites de Repositorio
- Gestión de trámites de Repositorio

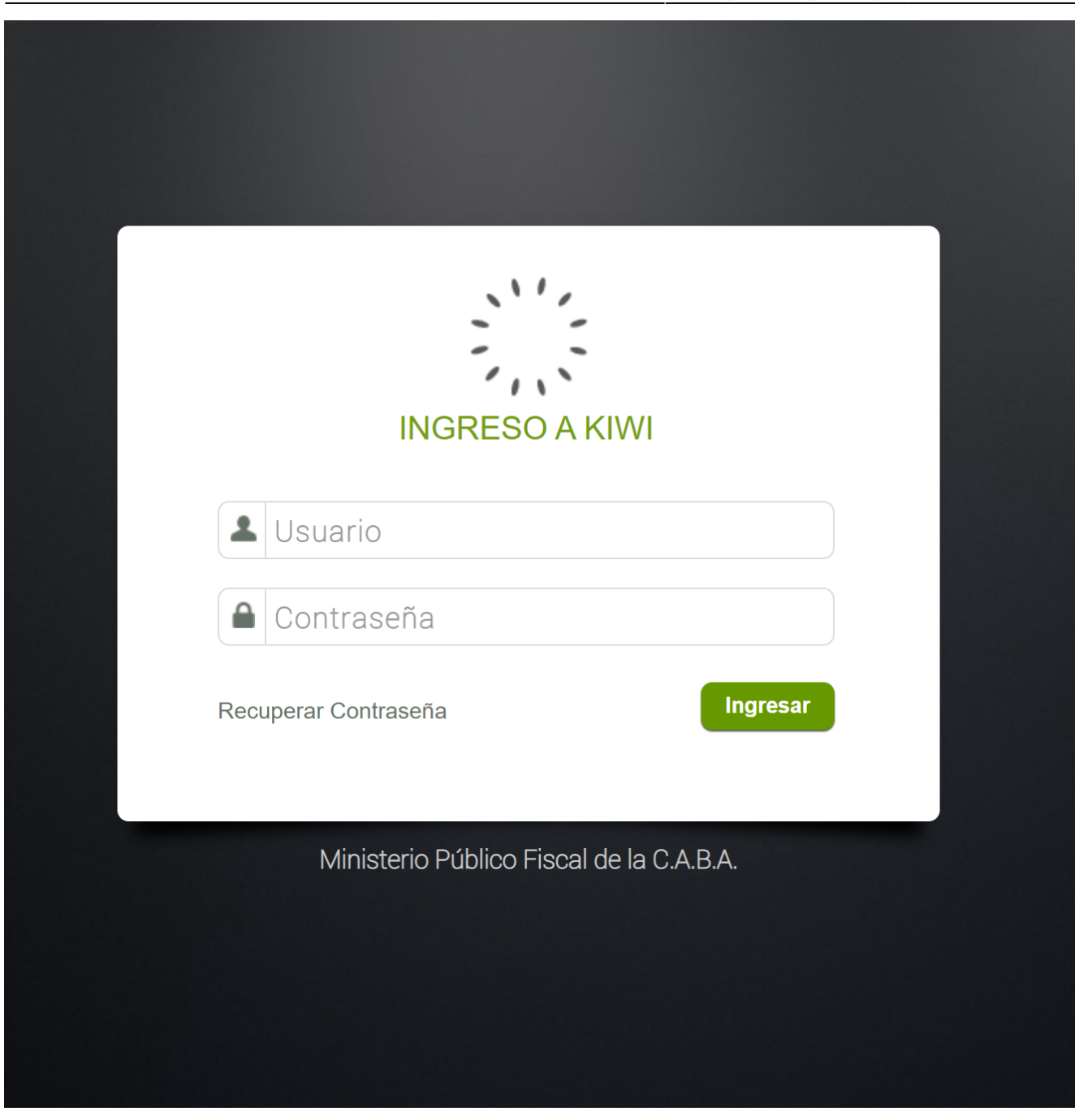

#### Información

Sistema Módulo Versión Fecha I Kiwi Unidad de Tramitación Común (UTC) 2.6.2 04/11/2021

### https://kiwi.fiscalias.gob.ar/

## Generación de trámites de Repositorio

Generar trámites de repositorio

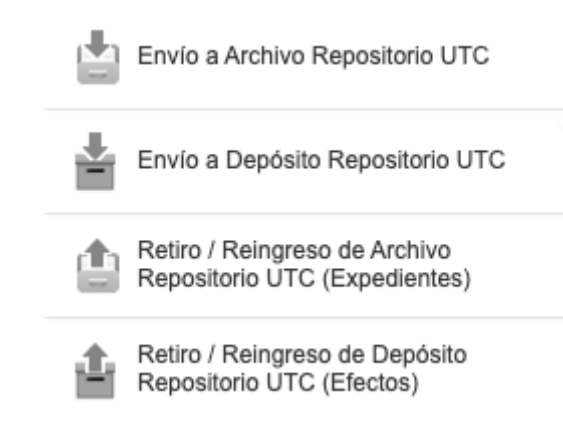

#### Generar trámite desde el módulo UIT

La generación de trámites UTC es posible realizarla tanto desde el módulo de UIT como desde los módulos de GIC y GIF. En el módulo UIT, la generación de un trámite es posible realizarla desde aquellas denuncias que se encuentren en "Definir Análisis" o en "Archivos, Faltas e Incompetencias", agregando alguno de los siguientes pasos procesales:

- "Envío a Archivo Repositorio UTC": genera un trámite UTC en estado "Ingresado" del tipo MPF Unidad de Tramitación Común (UTC) -Repositorio Ingresar Archivo Expediente al repositorio.
- "Envío a Depósito Repositorio UTC": genera un trámite UTC en estado "Ingresado" del tipo MPF Unidad de Tramitación Común (UTC) -Repositorio Ingresar Efectos al repositorio.
- "Retiro/Reingreso de Archivo Repositorio UTC": genera un trámite UTC en estado "Ingresado" del tipo MPF Unidad de Tramitación Común (UTC) - Repositorio Retirar/Reingresar Archivo Expediente del repositorio.
- **"Retiro/Reingreso de Depósito Repositorio UTC":** genera un trámite UTC en estado "Ingresado" del tipo MPF Unidad de Tramitación Común (UTC) Repositorio Retirar /Reingresar Efectos del repositorio.

#### Generar trámite en desde los módulos GIC/GIF

En los módulos GIC y GIF, la generación de un trámite es posible realizarla al firmar los siguientes pasos procesales:

- "Envío a Archivo Repositorio UTC": al firmar dicho paso procesal se genera un trámite UTC en estado "Ingresado" del tipo MPF Unidad de Tramitación Común (UTC) - Repositorio - Ingresar Archivo Expediente al repositorio.
- **"Envío a Depósito Repositorio UTC":** al firmar dicho paso procesal se genera un trámite UTC en estado "Ingresado" del tipo MPF Unidad de Tramitación Común (UTC) Repositorio Ingresar Efectos al repositorio.
- "Retiro / Reingreso de Archivo Repositorio UTC": al firmar dicho paso procesal se genera un trámite UTC en estado "Ingresado" del tipo MPF - Unidad de Tramitación Común (UTC) - Repositorio Retirar/Reingresar Archivo Expediente del repositorio.
- "Retiro / Reingreso de Depósito Repositorio UTC (Efectos)": al firmar dicho paso procesal se genera un trámite UTC en estado "Ingresado" del tipo MPF - Unidad de Tramitación Común (UTC) - Repositorio - Retirar/ Reingresar Efectos del repositorio.

| 2025/06/22 04:12 | 5/22                           | Módulo: Unidad de Tramitación Común (UTC              |
|------------------|--------------------------------|-------------------------------------------------------|
| Actuación        | DATOS DEL TRÁMITE UTC          |                                                       |
|                  | Prioridad: 📉 🗸                 | Seleccionar Dep. Destino Final (Organismo Externo) SI |
|                  | Ubicación Dep. Destino Final:  | <u> </u>                                              |
|                  | Dependencia Destino Final: 🚬 🗸 |                                                       |
|                  |                                |                                                       |

Es importante destacar que al momento de agregar el paso "Envío a Depósito Repositorio UTC" (tanto desde el módulo UIT como el de GIC/GIF) el sistema permite indicar cuál será la dependencia de destino para el depósito de el/los efectos que se envíen. Si en ese campo "Seleccionar Dep. Destino Final (Organismo Externo)", se coloca "NO" (1), el destino final es el repositorio del CMCABA.

## Gestión de trámites de Repositorio

Envío Archivo Judicial/Depósito Judicial

Imagen izquierda

Título derecho

Texto

#### Título izquierdo

Texto

Imagen derecha

**Compartir información** 

# Gestión Integral de Casos

#### Aprobar Pasos Procesales en Firma por Lote

| Todos (9)  | Investigación (10) | Investigación sin Intimación (8) | Investigación con Intimación (2) | Requeridos de juicio (0) | En mediación (0) | SPP (0) | En trámite de incompetencia (0) | En ejecución (0) |  |
|------------|--------------------|----------------------------------|----------------------------------|--------------------------|------------------|---------|---------------------------------|------------------|--|
| En Trámite | e de SPP (0)       |                                  |                                  |                          |                  |         |                                 |                  |  |

| Número de Seguimient | ο                       |
|----------------------|-------------------------|
| Dependencia          | UFEIDE - Casos Fiscalía |
| Categorias           | ~                       |
| Nro de caso          | 2                       |
| Nro. jusCABA         | *                       |
| CUIJ                 | *                       |
| Caso Compartido      |                         |
|                      | + Búsqueda Avanzada     |

#### Visualización de casos

Una vez dentro del listado de casos, el sistema permitirá filtrar tanto por las solapas ubicadas en la parte superior (1) haciendo clic en cualquiera de ellas, como así también por los campos disponibles (2).

#### Búsqueda por campos

En caso de utilizar el filtro por campos, una vez ingresados los datos en los campos correspondientes, deberá hacer clic en el botón Buscar (3).

| Número de Seguimiento |                         |         |    |
|-----------------------|-------------------------|---------|----|
| Dependencia           | UFEIDE - Casos Fiscalía |         |    |
| Categorias            | ✓                       |         |    |
| Nro de caso           |                         |         |    |
| Nro. jusCABA          |                         | *       |    |
| CUIJ                  |                         | *       |    |
| Caso Compartido       |                         |         |    |
|                       | + Búsqueda Avanzada     | 3 Busca | ar |

| Total Regis                                              | stros: 9 📠                                                                                                    |                                                |                                                   |                                              |                                                                       |                                                                    |               |       |       |     |
|----------------------------------------------------------|----------------------------------------------------------------------------------------------------|------------------------------------------------|---------------------------------------------------|----------------------------------------------|-----------------------------------------------------------------------|--------------------------------------------------------------------|---------------|-------|-------|-----|
| Alta                                                     | Caso                                                                                                    | Actores                                        |                                                   |                                              | Juzgado                                                               | Sumariante                                                         | Acciones      |       |       |     |
|                                                          |                                                                                                    |                                                |                                                   |                                              |                                                                       |                                                                    |               |       |       |     |
| 06/01/2021<br>08:55<br>Días desde<br>Alta:<br><b>436</b> | MPF00535842<br>DROGAS FL<br>CUIJ<br>J-01-00005280-5/2021-0<br>Lugar<br>Thompson 500 (aprox.) - (esp. pub.)<br>- Comuna 6<br>Artículo<br>LN 23.737 Art. 14 (1º párrafo)<br>Fecha/hora del hecho<br>Inicio: 05/01/2021 16:00<br>207509 | DANIEL HILBER<br>YUPAN NAVARRO                 | LN 23.<br>Art. 14<br>párrafo<br>Intima<br>06/01/2 | 737 INVESTIGACIÓN<br>(1°<br>b)<br>do<br>2021 | Sin Juzgado                                                           | FLORENCIA<br>AYELEN WECK<br>Fiscalia<br>UFEIDE - Casos<br>Fiscalía | gestionar 📝   | RDV 💥 | GAP < | ver |
|                                                          |                                                                                                    |                                                |                                                   |                                              |                                                                       |                                                                    |               |       |       |     |
| 06/01/2021                                               | MPF00535913                                                                                                    | LUIS EDUARDO                                   | 0                                                 | INVESTIGACIÓN                                | Juzgado nº 9                                                          | IARA AYELEN                                                        | gestionar 🖉 🖉 | RDV 🎇 | GAP < | ver |
| 11:06<br>Días desde<br>Alta:                             | Numero JUSCABA<br>0005421-00-00/21                                                                                                    | AVILA SULLCA                                   |                                                   | do<br>2021                                   | Juez/a: Dra. Maria<br>Laura Martínez<br>Vega<br>Beruti 3345 - piso 4º | MOLLO<br>Fiscalia<br>UFEIDE - Casos<br>Fiscalía                    |               |       |       |     |
| 436                                                      | CUIJ<br>J-01-00005421-2/2021-0                                                                                                    | UIJ JOSE LUIS<br>01-00005421-2/2021-0 EXPOSITO |                                                   | 87 INVESTIGACIÓN                             |                                                                       |                                                                    |               |       |       |     |
|                                                          | Lugar<br>Avenida Entre Ríos 1000 (aprox.) -                                                                                                    |                                                |                                                   |                                              | ·                                                                     |                                                                    |               |       |       |     |
| Compartir                                                | información                                                                                                    |                                                |                                                   |                                              |                                                                       |                                                                    |               |       |       |     |

Una vez ejecutada la búsqueda, el sistema devolverá un listado con la cantidad de registros coincidentes con filtro aplicado.

Una vez que los registros se muestran en pantalla, el sistema permitirá compartir la información desde dos opciones:

- Compartir información desde el listado de casos MPF
- Compartir información desde dentro de un caso MPF

Compartir información desde el listado de casos MPF

El sistema permite compartir información con GAP desde el listado de casos.

Para iniciar el procedimiento se deberá:

• Hacer clic en el botón GAP (4) asociado al caso MPF del que se desee compartir la información.

| Alta                                                     | Caso                                                                                                    | Actores                        |                                                                              | Juzgado     | Sumariante                                                         | Acciones                    |
|----------------------------------------------------------|----------------------------------------------------------------------------------------------------|--------------------------------|------------------------------------------------------------------------------|-------------|--------------------------------------------------------------------|-----------------------------|
|                                                          |                                                                                                    |                                |                                                                              |             |                                                                    |                             |
| 06/01/2021<br>08:55<br>Días desde<br>Alta:<br><b>436</b> | MPF00535842<br>DROGAS FL<br>CUIJ<br>J-01-00005280-5/2021-0<br>Lugar<br>Thompson 500 (aprox.) - (esp. pub.)<br>- Comuna 6<br>Artículo<br>LN 23.737 Art. 14 (1º párrafo)<br>Fecha/hora del hecho<br>Inicio: 05/01/2021 16:00<br>207509 (1) | DANIEL HILBER<br>YUPAN NAVARRO | LN 23.737 INVESTIGACIÓN<br>Art. 14 (1º<br>párrafo)<br>Intimado<br>06/01/2021 | Sin Juzgado | FLORENCIA<br>AYELEN WECK<br>Fiscalia<br>UFEIDE - Casos<br>Fiscalía | gestionar 🕐 RDV 🎇 GAP < ver |

| MINISTERIO DE JU  | ISTICIA Y SEGURIDAD - GAP 5 | × |
|-------------------|-----------------------------|---|
| Marque los dato   | os para compartir           |   |
| Legajo o Carátula |                             |   |
| Actores           |                             |   |
| Pasos procesales  |                             |   |
| Efectos           |                             |   |
| Compartir Inform  | nación                      |   |
|                   |                             |   |
|                   |                             |   |

## //,

#### Información a compartir

Una vez realizado el clic en el botón GAP, el sistema desplegará una ventana emergente indicando a qué organismo/sistema (5) serán disponibilizados los datos.

Se podrá disponibilizar la siguiente información según los ítems (6) que sean seleccionados:

- ✓ Legajo o carátula: información acerca del caso MPF
  - Número de caso MPF; Carátula de caso MPF; Dependencia que tramita el caso MPF

- ✓ Actores: información acerca de los actores relacionados al caso MPF
  - Nombre; Razón social; Tipo de actor; Estado; Sexo; Alias; Fecha de nacimiento; Nacionalidad; Estudios; Profesión; Estado civil; Cantidad de hijos; Situación laboral; Situación vivienda; Lugar de nacimiento; Rol.
- ✓ Pasos procesales: información acerca de los pasos procesales públicos relacionados al caso MPF
  - Descripción; Fecha; Actores relacionados.
- ✓ Efectos: información acerca de los efectos relacionados al caso y/o denuncias relacionadas al caso MPF
  - Identificador del efecto; Denuncia asociada/Caso MPF; Tipo de efecto; Efecto; Institución; Dependencia de almacenamiento; Atributos del efecto.

## Seleccionar información a compartir

#### Para continuar con el procedimiento deberá:

• Seleccionar ítems a compartir haciendo clic en las cajas selectoras: en caso de seleccionar Actores, Pasos procesales o Efectos, el sistema desplegará una caja de texto adicional (7), (8), (9) para cada ítem con el objetivo de especificar la información a compartir.

En caso de haber seleccionado **Pasos procesales** el sistema permite compartir:

### ✓ Sólo el detalle de los Pasos procesales seleccionados:

- Sólo deben seleccionarse los pasos procesales a compartir
- ✓ Detalle de pasos procesales seleccionados y Actas de Pasos procesales relacionadas:
  - Deben seleccionarse los pasos procesales a compartir y hacer clic en el selector "Acta de Pasos procesales"
- ✓ Detalle de pasos procesales seleccionados y Adjuntos de Pasos procesales relacionados:

• Deben seleccionarse los pasos procesales a compartir y hacer clic en el selector "Adjunto de Pasos procesales"

#### ✓ Detalle de pasos procesales seleccionados, Actas de Pasos procesales relacionadas y Adjuntos de Pasos procesales relacionados:

• Deben seleccionarse los pasos procesales a compartir y hacer clic en los selectores "Acta de Pasos procesales" y deben seleccionarse los pasos procesales a compartir y hacer clic en el selector "Acta de Pasos procesales"

## **MINISTERIO DE JUSTICIA Y SEGURIDAD - GAP** Marque los datos para compartir < Legajo o Carátula < Actores Actores seleccionados 7 1 **~** Pasos procesales Pasos seleccionados 8 $\checkmark$ Acta de Pasos procesales < Adjuntos de Pasos procesales $\checkmark$ Efectos Efectos seleccionados 9 **Compartir Información**

### MINISTERIO DE JUSTICIA Y SEGURIDAD - GAP

## Marque los datos para compartir

| Legajo o Carátula               |                                                                                          |                                          |
|---------------------------------|------------------------------------------------------------------------------------------|------------------------------------------|
| Actores                         |                                                                                          |                                          |
| Actores seleccionados           |                                                                                          | le le le le le le le le le le le le le l |
| Pasos procesales                |                                                                                          |                                          |
| Pasos seleccionados             |                                                                                          |                                          |
| Acta de Pasos procesales        | Buscar 10                                                                                |                                          |
| Adjuntos de Pasos<br>procesales | Todos                                                                                    | —                                        |
| Efectos                         | Asignación Interna de MPF (08/01/2021 12:20:25)                                          |                                          |
| Efectos seleccionados           | Art. 161 y 164 L 2303 Trámite de la declaración del/la imputado/a. (06/01/2021 15:57:41) |                                          |
| Compartir Inf <u>ormac</u>      | Remisión a Defensoria. Elegir de forma manual destino (06/01/2021 09:35:51)              |                                          |
|                                 |                                                                                          |                                          |

#### Especificar información a compartir

En caso de haber seleccionado alguno de los ítems **Actores**, **Pasos procesales** o **Efectos**, el sistema habrá desplegado una caja de texto asociada a cada ítem.

Haciendo clic en la caja de texto se podrá realizar dos acciones:

- Buscar (10): el sistema permite realizar una búsqueda de Actores, Pasos procesales o Efectos relacionados con el caso, según la caja de texto seleccionada.
- Seleccionar (11): el sistema permite realizar una selección múltiple de Actores, Pasos procesales o Efectos relacionados con el caso, según la caja de texto seleccionada.

En caso de haber alguno de los ítems **Actores**, **Pasos procesales** o **Efectos**, será obligatorio especificar la información a compartir en cada ítem. Caso contrario, el sistema no permitirá compartir información y mostrará un alerta en pantalla.

#### Confirmación de operación

• Una vez seleccionados los ítems a compartir, se deberá realizar clic en el botón Compartir información (12).

Es importante destacar que el sistema KIWI no comparte directamente la información con el sistema GAP, sino que la información es disponibilizada para que los operadores del sistema GAP puedan consultarla.

## MINISTERIO DE JUSTICIA Y SEGURIDAD - GAP

## Marque los datos para compartir

| Legajo o Carátula               |                                                  |
|---------------------------------|--------------------------------------------------|
| Actores                         |                                                  |
| Actores seleccionados           | DANIEL HILBER YUPAN NAVARRO (DENUNCIADO);        |
| Pasos procesales                |                                                  |
| Pasos seleccionados             | Asignación Interna de MPF (08/01/2021 12:20:25); |
| Acta de Pasos procesales        |                                                  |
| Adjuntos de Pasos<br>procesales |                                                  |
| Efectos                         |                                                  |
| Efectos seleccionados           | Dinero;                                          |
| Compartir Informac              | ión 12                                           |

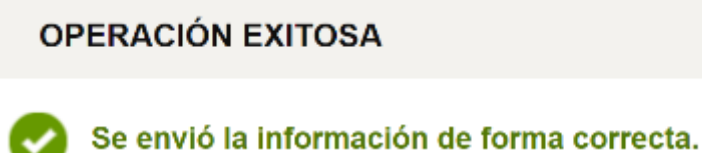

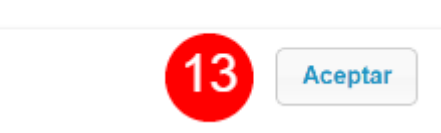

#### Mensaje de confirmación

El sistema mostrará un mensaje en pantalla indicando si la operación ha sido realizada en forma exitosa. Para continuar con el procedimiento deberá:

• Realizar clic en el botón Aceptar (13)

Finalizar operación

Una vez realizado clic en el botón Aceptar, se habrá cerrado el mensaje de confirmación. Para finalizar la operación deberá:

• Realizar clic en la "X" (14) de la ventana emergente donde han sido seleccionados los ítems a compartir.

| MINISTERIO DE JUSTI             | CIA Y SEGURIDAD - GAP                            | 14 | ×        |  |  |  |
|---------------------------------|--------------------------------------------------|----|----------|--|--|--|
| Marque los datos p              | para compartir                                   |    | <b>^</b> |  |  |  |
| Legajo o Carátula               |                                                  |    |          |  |  |  |
| Actores                         |                                                  |    |          |  |  |  |
| Actores seleccionados           | DANIEL HILBER YUPAN NAVARRO (DENUNCIADO);        | 11 | l        |  |  |  |
| Pasos procesales                |                                                  |    |          |  |  |  |
| Pasos seleccionados             | Asignación Interna de MPF (08/01/2021 12:20:25); |    | l        |  |  |  |
| Acta de Pasos procesales        |                                                  |    |          |  |  |  |
| Adjuntos de Pasos<br>procesales |                                                  |    |          |  |  |  |
| Efectos                         |                                                  |    |          |  |  |  |
| Efectos seleccionados           | Dinero;                                          | 1. | 1        |  |  |  |
| Compartir Información           |                                                  |    |          |  |  |  |

#### Compartir información desde dentro de un Caso MPF

El sistema mostrará un mensaje en pantalla indicando si la operación ha sido realizada en forma exitosa. Para continuar con el procedimiento deberá:

#### • Hacer clic en el botón gestionar (1) con el objetivo de ingresar al caso MPF.

| Alta                                                     | Caso                                                                                                    | Actores                        |                                                                              | Juzgado     | Sumariante                                                         | Acciones                    |
|----------------------------------------------------------|----------------------------------------------------------------------------------------------------|--------------------------------|------------------------------------------------------------------------------|-------------|--------------------------------------------------------------------|-----------------------------|
|                                                          |                                                                                                    |                                |                                                                              |             |                                                                    |                             |
| 06/01/2021<br>08:55<br>Días desde<br>Alta:<br><b>436</b> | MPF00535842<br>DROGAS FL<br>CUIJ<br>J-01-00005280-5/2021-0<br>Lugar<br>Thompson 500 (aprox.) - (esp. pub.)<br>- Comuna 6<br>Artículo<br>LN 23.737 Art. 14 (1° párrafo)<br>Fecha/hora del hecho<br>Inicio: 05/01/2021 16:00<br>207509 (1) | DANIEL HILBER<br>YUPAN NAVARRO | LN 23.737 INVESTIGACIÓN<br>Art. 14 (1º<br>párrafo)<br>Intimado<br>06/01/2021 | Sin Juzgado | FLORENCIA AYELEN<br>WECK<br>Fiscalia<br>UFEIDE - Casos<br>Fiscalía | gestionar 🕐 RDV 🎆 GAP < ver |

GESTIONAR MPF00535842 DROGAS FL CUIJ J-01-00005280-5/2021-0 **UFEIDE - Casos Fiscalía** Sin Querellantes Defensoria 17 : Dra. Yanina Gabriela MATAS Sin Juzgado 15 FLORENCIA AYELEN WECK Defendido: DANIEL HILBER YUPAN NAVARRO ~ Dirección: Dirección: Paseo Cólon 1333 Piso 7º | 🐛 | 🖂 + Creación de un nuevo hecho a investiga DANIEL HILBER YUPAN NAVARRO **Q** Thompson 500 15 05/01/2021 Art LN 23.737 INVESTIGACIÓN Ampliar / Rectificar Art. 14 (1º párrafo) Intimado 06/01/202 2 🔝 💽 🖳 🔯 🗸 📴 🖳 🔜 🔯 🖳 96 /165 + Agregar Actuación / Paso procesal HISTORIAL DEL CASO **Compartir información** 

• Una vez dentro del caso MPF, se debe realizar clic en el botón GAP (2).

• El procedimiento a realizar desde este punto es idéntico a lo detallado aquí

Verificar información compartida

| 2025, | /06/22 04:12             |                  | 21/22                     |                                                                                                    | Módulo: Unidad d       | e Tramitación C | omún (UTC) |
|-------|--------------------------|------------------|---------------------------|----------------------------------------------------------------------------------------------------|------------------------|-----------------|------------|
| Мо    | strar en el historial: 🗹 | Todo 🗆 Pasos     | Procesales CAcceso Defe   | ensa                                                                                                    |                        |                 |            |
| #     | Fecha y hora / Agente    | Cuij / incidente | Tipo de paso / movimiento | Observaciones                                                                                                    | Actor(es) procesal(es) | Adjunto         | Acceso     |
| 40    | 18/03/2022 12:29 🚨       |                  | Seguimiento               | Se inserto el CASO solicitado para el GAP con los siguientes param etros: legajo, actores, efectos, pasos, adjuntos texto completo | 3                      |                 |            |
| 39    | 16/03/2022 17:30 🛓       |                  | Seguimiento               | Se inserto el CASO solicitado para el GAP con los siguientes param etros: legajo, actores, efectos, pasos, adjuntos texto completo |                        |                 |            |
| 38    | 16/03/2022 17:29 💄       |                  | Seguimiento               | Se inserto el CASO solicitado para el GAP con los siguientes param etros: legajo, actores, efectos, pasos, adjuntos texto completo |                        |                 |            |

En caso de que el seguimiento no se visualice de forma automática, será necesario **actualizar la página** para que el registro se encuentre disponible.

### Historial del caso

Una vez disponibilizada la información, el sistema agregará un registro en el historial del caso indicando:

- Número de registro, Fecha y hora, Agente (1)
- Tipo de paso/movimiento (2)
- Observaciones

Haciendo clic en "texto completo" (3) del campo "Observaciones", el sistema mostrará en pantalla una ventana emergente indicando qué parámetros fueron compartidos con GAP.

#### From:

https://manuales.docker2.mpfciudad.gob.ar/ - Manuales

Permanent link: https://manuales.docker2.mpfciudad.gob.ar/manual\_operativo\_modulo\_utc?rev=1658947475

Last update: 2022/07/27 15:44

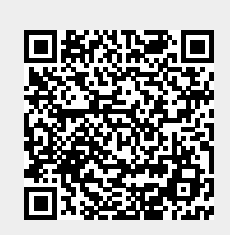